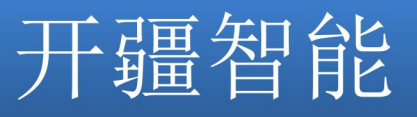

# KJ-PNG-101 网关

产品手册

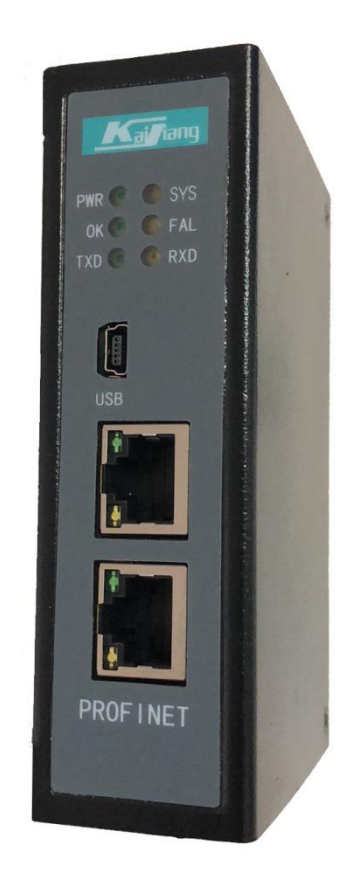

## 北京开疆智能自动化科技有限公司

技术支持热线: 13651319853

TEL: 13651319853

北京开疆智能自动化科技有限公司

| 1.1 关于说明书1             |        |
|------------------------|--------|
| 1.2 版权说明1              |        |
| 1.3 术语1                |        |
| 2 产品概述1                |        |
| 2.1 产品功能1              |        |
| 2.2 产品特点1              |        |
| 2.3 技术指标1              |        |
| 3 产品外观3                |        |
| 3.1 产品外观3              |        |
| 3.2 指示灯定义              |        |
| 3.3 通讯端口               |        |
| 3.3.1 电源端口3            |        |
| 3.3.2 RS-485 端口        | 3      |
| 4 使用方法                 |        |
| 4.1 配置模块3              |        |
| 4.2PROFINET 配 <u>置</u> | 5      |
| 4.2.1 GSD 安装过程         | 3      |
| 4.2.2 设备组态3            | 5      |
| 4.2.3 配置过程3            | )<br>• |
|                        |        |

TEL: 13651319853

| 4.3 | 配置软件3              |
|-----|--------------------|
| 4.4 | 运行 <b>3</b>        |
| 4   | .4.1 数据交换3         |
| 4   | .4.2 PROFINET 从站3  |
| 4   | .4.3 MODBUS 主3     |
| 4   | .4.4 MODBUS 从3     |
| 4   | .4.5 自由口协议         |
| 4   | .4.6 通用模式-问答模式3    |
| 4   | .4.7 通用模式-接收模式3    |
| 4   | .5 软件安装3           |
| 4   | .6 用户界面介绍3         |
| 4   | .7 设备视图            |
|     | 4.7.1 设备视图操作3      |
| 4   | .8 配置视图操作          |
|     | 4.8.1 PROFINET 配置3 |
|     | 4.8.2 MODBUS 从站3   |
|     | 4.8.3 节点配置3        |
|     | 4.8.4 命令配置界面3      |
| 4   | .9 冲突检测            |
|     | 4.9.1 命令列表操作3      |
| 4   | .9.2 内存映射操作3       |

TEL: 13651319853

| 4.10 通讯配置     | 3 |
|---------------|---|
| 4.10.1 下载串口设置 | 3 |
| 4.10.2 下载配置   | 3 |
| 4.10.3 上传配置   | 3 |
| 4.11 加载和保存配置  | 3 |
| 4.11.1 保存配置工程 | 3 |
| 4.11.2 皆在配置工程 | 3 |
| 4.11.3 加密工程   | 3 |
| 5.1 机械尺寸      | 3 |
| 5.2 安装方法      | 3 |
| 6运行维护及注意事项    | 3 |

### 1 引言

#### 1.1 关于说明书

本说明书描述了网关 KJ-PNG-101 的各项参数,具体使用方法和注意事项,为方便工程人员的操作使用。 在使用网关之前,请仔细阅读本说明书。

#### 1.2 版权说明

本说明书提及产品相关数据和使用案例未经授权不可复制和引用。

#### 1.3 术语

Modbus: MODICON 公司推出的一种通讯规范

ProfiNet: 西门子公司推出的一种工业以太网

#### 2 产品概述

#### 2.1 产品功能

本产品实现 ProfiNet 网络与 Modbus (RS-485)网络之间的数据通讯,可分别连接三个 RS-485 网络到 ProfiNet 网络,并且支持具有不同 Modbus 通讯波特率和其它设置。即将 Modbus 设备转换为

ProfiNet 设备。

#### 2.2 产品特点

- ▶ 应用广泛:本产品广泛应用于: RS-485 接口的变频器、智能高低压电器、电量测量装置、智能现场测量设备、仪表、PLC、DCS、FCS 等等。
- ▶ 配置简单:用户不必了解 Modbus 和 ProfiNet 细节,只需要参考手册,根据要求就能配置网关,不需要复杂编程,即可在短时间内实现连接功能。

#### 2.3 技术指标

- ▶ KJ-PNG-101 在 ProfiNet 一侧为 ProfiNet 从站,在 RS-485 一侧可以作为 Modbus 主站或者 modbus 从站
- ▶ 支持标准的 ProfiNet I/O 协议
- ➢ ProfiNet 支持的最多 16 个槽位,支持最大的输入字节数为 1440 字节,最大的输出字节为 1440 字节, 输入输出字节的长度由 STEP7 设定
- ▶ 支持的模块类型

Input 001 byte Input 016 byte Input 064 byte Input 256 byte Output 001 byte Output 016 byte Output 064 byte Output 256 byte

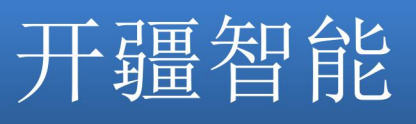

- ▶ 有三个 RS-485, 可以组不同的 Modbus 网络
- ▶ 支持 Modbus 主站和 Modbus 从站
- ▶ RS-485 参数规格:

支持波特率: 1200bit/s, 2400bit/s, 4800bit/s, 9600bit/s, 19200bit/s, 38400bit/s, 57600bit/s, 115200bit/s 其它波特率可以定制。

工作方式: 半双工

校验方式:无、奇、偶数据位:8 位

停止位:1位、2位

- ▶ 功能码: 作为 MODBUS 主站,支持 01H、02H、03H、04H、05H、06H、0FH、10H 号功能;
- ▶ 供电: 24VDC(±5%), 最大功率 3.5W
- ▶ 工作环境温度: -25~55℃,湿度≤95%
- ▶ 外形尺寸: 40mm (宽) ×110mm (高) ×70mm (厚)
- ▶ 安装方式: 35mm 导轨
- ▶ 防护等级: IP20

## 3 产品外观

3.1 产品外观

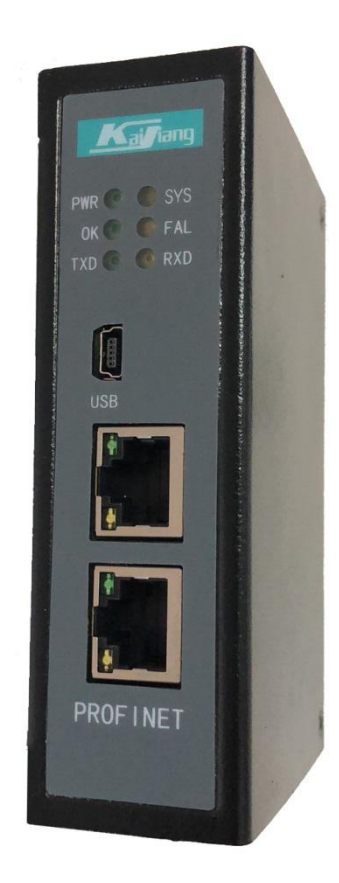

图 3.1 产品外观图

3.2 指示灯定义 正面指示灯定义如下:

| 正面11小月定文如下: |      |      |         |         |      |  |  |
|-------------|------|------|---------|---------|------|--|--|
| 状态灯         | PWR  | SYS  | ОК      | FAL     | TXD  |  |  |
| 亮           | 电源接通 | 开始运行 | PN 通讯正常 | PN 通讯异常 |      |  |  |
| 灭           | 电源故障 | 停止运行 |         |         |      |  |  |
| 闪           |      |      |         |         | 发送数据 |  |  |

RXD

\_\_\_

\_\_\_

接收数据

开疆智能

3.3 通讯端口

3.3.1 电源端口

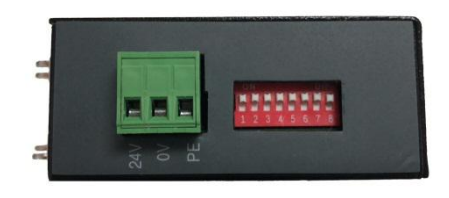

24V OV PE

图 3.2 电源端口图

| 引脚 | 功能                         |
|----|----------------------------|
| 1  | 24V+, 直流 24V 电源正, 范围 9-30V |
| 2  | 0V, 直流 24V 电源负             |
| 3  | PE,地                       |

3.3.2 RS-485 端口

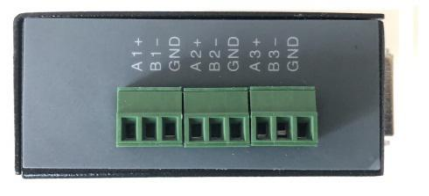

A1+ B1- GND A2+ B2- GND A3+ B3- GND 图 3.3 RS-485 端口图

| 引脚 | 功能             |
|----|----------------|
| 1  | A+ RS-485 的数据正 |
| 2  | B- RS-485 的数据正 |
| 3  | GND,保护地        |

RS-485 传输技术特征:

网络拓扑:线性总线,两端有有源的总线终端电阻;

传输速率: 1200bit/s~115200bit/s;

介质:屏蔽双绞电缆,也可取消屏蔽,取决于环境条件(EMC);

站点数:每分段 32 个站(不带中继),可多到 127 个站(带中继);

插头连接: 3 针可插拔端子;

RS-485 传输设备安装要点: 北京开疆智能自动化科技有限公司 RS-485 传输设备安装要点:本模块总共有三路 RS-485 网络,每路 RS-485 可在配置软件单独配置; 总线的最远两端各有一个总线终端电阻,确保网络可靠运行;

#### 4 使用方法

#### 4.1 配置模块

1. 正确连接电源, 通过 MiniUSB 口将 KJ-PNG-101 与 PC 相连, 给 KJ-PNG-101 上电;

2. 打开配置软件,根据需求在配置软件中进行配置(请参考配置软件的使用方法);

3. 点击工具栏中的"下载"按钮,将配置下载到 KJ-PNG-101 中;

4. 当下载完成后,会提示"是否重启设备",点击"是";

5. 在 STEP7 中配置相应的组态,包括要配置的模块,目标设备(KJ-PNG-101)的 IP 地址及设备名称;

6. 将 STEP7 的组态配置下载到 PLC 中;

7. 等待大约 10 秒, KJ-PNG-101 会与 PLC 之间建立连接,此时 OK 灯亮。

#### 4.2 Profinet 配置

#### 4.2.1 GSD 安装过程

KJ-PNG-101 型产品使用 GSD 文件 "GSDML-V2.3-KJ-PNG-101M-20190529",如图所示: Stemens - CtUserstAdministratorDocumentsAutomation@12012

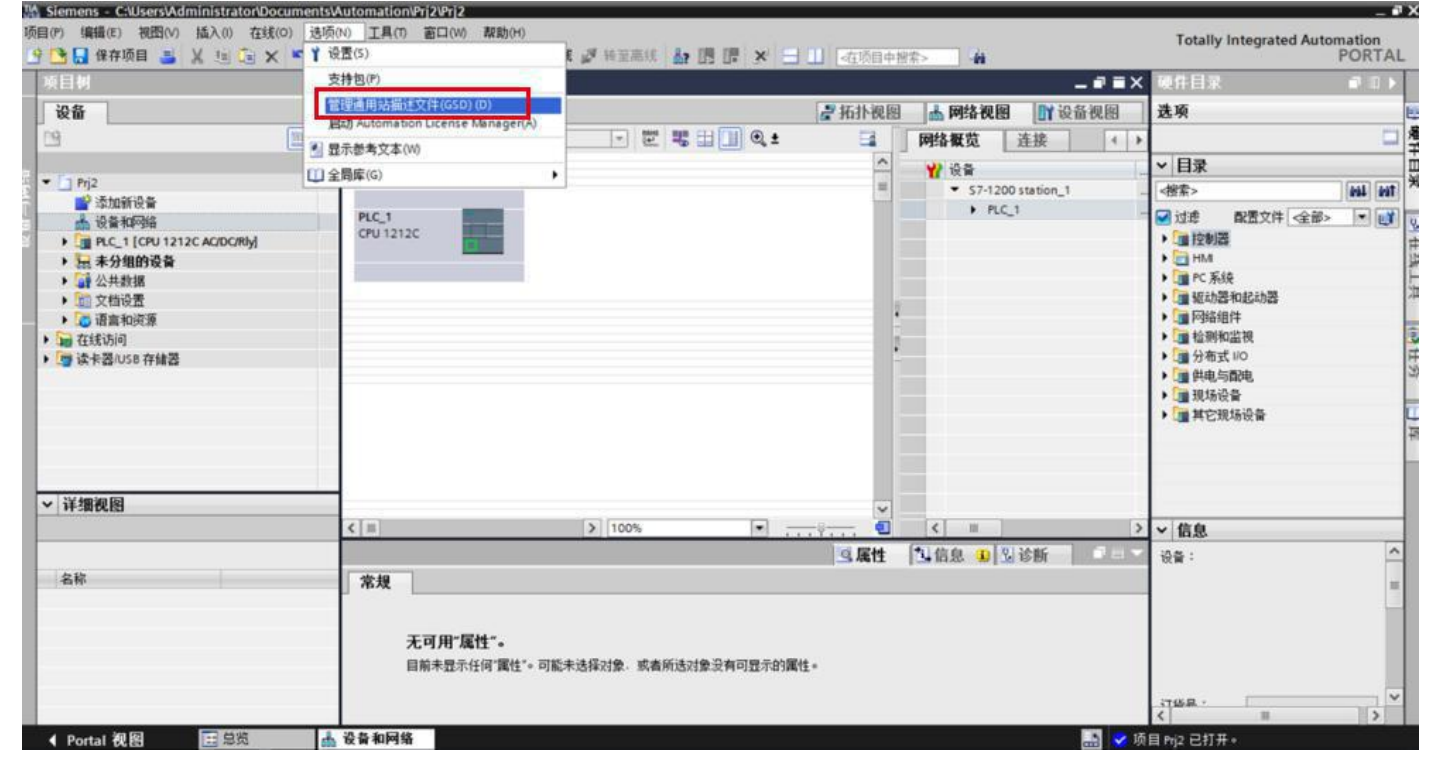

选择 GSD 路径

| 科路径的内容                               |            |    |      |  |
|--------------------------------------|------------|----|------|--|
| 〕文件                                  | 版本         | 语言 | 状态   |  |
| GSDML-V2.33-KJ-PNG-101M-20190310.xml | 03/10/2019 | 英语 | 尚未安装 |  |
| GSDML-V2.3-KJ-PNG-101M-20190311.xml  | 03/11/2019 | 英语 | 已经安装 |  |
| GSDML-V2.3-KJ-PNG-101M-20190312.xml  | 03/12/2019 | 英语 | 已经安装 |  |
| GSDML-V2.3-KJ-PNG-101M-20190529.xml  | 05/29/2019 | 英语 | 已经安装 |  |
|                                      |            |    |      |  |
|                                      |            |    |      |  |
|                                      |            |    |      |  |
|                                      |            |    |      |  |
|                                      |            |    |      |  |
|                                      |            |    |      |  |
|                                      |            |    |      |  |
|                                      | 111        |    |      |  |

选择 GSD 路径

| 选择安装文件                       |             |            |      |    |    |
|------------------------------|-------------|------------|------|----|----|
| 安装设备描述文件                     |             |            |      |    | ×  |
| 源路径: C:\Users\mikejay\Des    | ktop\开疆智能\G | SD\开疆\PN\1 | 00系列 |    |    |
| 导入路径的内容                      |             |            |      |    |    |
| □ 文件                         | 版本          | 语言         | 状态   |    | 信息 |
| GSDML-V2.3-KJ-PNG-101M-20190 | 03/11/2019  | 英语         | 已经安装 |    |    |
| GSDML-V2.3-KJ-PNG-101M-20190 | 03/12/2019  | 英语         | 已经安装 |    |    |
| GSDML-V2.3-KJ-PNG-101M-20190 | 05/29/2019  | 英语         | 已经安装 |    |    |
| GSDML-V2.33-KJ-PNG-101M-2019 | 03/10/2019  | 英语         | 尚未安装 |    |    |
|                              |             |            |      |    |    |
|                              |             |            |      |    |    |
|                              |             |            |      |    | _  |
|                              |             |            |      |    | _  |
|                              |             |            |      |    |    |
|                              |             |            |      |    |    |
|                              |             |            |      |    |    |
|                              |             |            |      |    |    |
|                              |             |            |      |    |    |
|                              |             |            |      | 安装 | 取消 |
|                              |             |            |      | 8  |    |

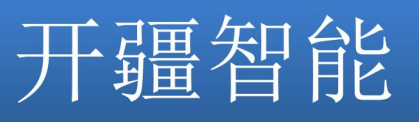

### 4.2.2 设备组态

Siemens - KJ-PNG-006 项目(P) 编辑(E) 视图(V) 插入(I) 在线(Q) 选项(N) 工具(I) 窗口(W) 帮助(H) Totally Integrated Automation PORTAL 🕂 🕒 🔒 保存项目 🚇 🔏 🗉 🗈 🗙 🧐 🏦 🗶 🖓 🗄 🛄 🔛 🔛 🔛 🖉 被到在线 🖉 被到离线 🍶 🖫 📰 🗶 🖃 🛄 KJ-PNG-006 → 设备和网络 \_ ■ ■ × 硬件目录 设备 ☐ 拓扑视图 晶 网络视图 III 设备视图 (47%) ↑ 0.5K/s ● 0.1K/s 000 N 网络 🚼 连接 HMI 连接 💌 👯 🖽 🍳 ± 100% -网络概览 🕢 🕨 4 IO 系统: PLC\_1.PROFINET IO-System (100) 🛕 ▼ 目录 谢 设备 - 🔄 KJ-PNG-006 ^ ini, init ▼ S7-1200 station <搜索> PLC\_1 KJ-PNG-101M KJ-PNG-101M ✔过滤 PLC\_1 CPU 1212C DP-NC ▶ 
 ▶ 
 ▶ 
 ▶ 
 ▶ 
 ▶ 
 ▶ 
 ▶ 
 ▶ 
 ▶ 
 ▶ 
 ▶ 
 ▶ 
 ▶ 
 ▶ 
 ▶ 
 ▶ 
 ▶ 
 ▶ 
 ▶ 
 ▶ 
 ▶ 
 ▶ 
 ▶ 
 ▶ 
 ▶ 
 ▶ 
 ▶ 
 ▶ 
 ▶ 
 ▶ 
 ▶ 
 ▶ 
 ▶ 
 ▶ 
 ▶ 
 ▶ 
 ▶ 
 ▶ 
 ▶ 
 ▶ 
 ▶ 
 ▶ 
 ▶ 
 ▶ 
 ▶ 
 ▶ 
 ▶ 
 ▶ 
 ▶ 
 ▶ 
 ▶ 
 ▶ 
 ▶ 
 ▶ 
 ▶ 
 ▶ 
 ▶ 
 ▶ 
 ▶ 
 ▶ 
 ▶ 
 ▶ 
 ▶ 
 ▶ 
 ▶ 
 ▶ 
 ▶ 
 ▶ 
 ▶ 
 ▶ 
 ▶ 
 ▶ 
 ▶ 
 ▶ 
 ▶ 
 ▶ 
 ▶ 
 ▶ 
 ▶ 
 ▶ 
 ▶ 
 ▶ 
 ▶ 
 ▶ 
 ▶ 
 ▶ 
 ▶ 
 ▶ 
 ▶ 
 ▶ 
 ▶ 
 ▶ 
 ▶ 
 ▶ 
 ▶ 
 ▶ 
 ▶ 
 ▶ 
 ▶ 
 ▶ 
 ▶ 
 ▶ 
 ▶ 
 ▶ 
 ▶ 
 ▶ 
 ▶ 
 ▶ 
 ▶ 
 ▶ 
 ▶ 
 ▶ 
 ▶ 
 ▶ 
 ▶ 
 ▶ 
 ▶ 
 ▶ 
 ▶ 
 ▶ 
 ▶ 
 ▶ 
 ▶ 
 ▶ 
 ▶ 
 ▶ 
 <li ► KJ-PNG-101M PLC\_1 1 设备组态 V. 在线和诊断 📠 其它现场设备 ▼ 🔄 程序块 PLC\_1.PROFINET IO-Syste... PROFINET IO
 Drives ■ 添加新块 ■ Main [OB1] . • 🛅 Encoders ▶ 📴 T艺对象 Gateway 一 外部源文件 ▶ 🗽 Siemens AG ▼ 📺 KJ ▶ 📮 PLC 变量 ▶ 🔲 PLC 数据类型 - GW PN2xx ▶ 词 监控与强制表 🕶 间 KJ Gate Way Traces PN2MM 四 程序信息 ▶ 🔚 设备代理数据 🕨 🛄 Ident Syste **国** 文本列表 • 📠 Sensors ▶ 🛄 本地模块 > 🗉 < 111 • 🛅 PROFIBUS DP 101 ▶ 🛅 分布式 I/O

双击设别和网络然后按照如下图的路径拖动添加 设备模块

添加模块设备

添加设备模块后如下图所示

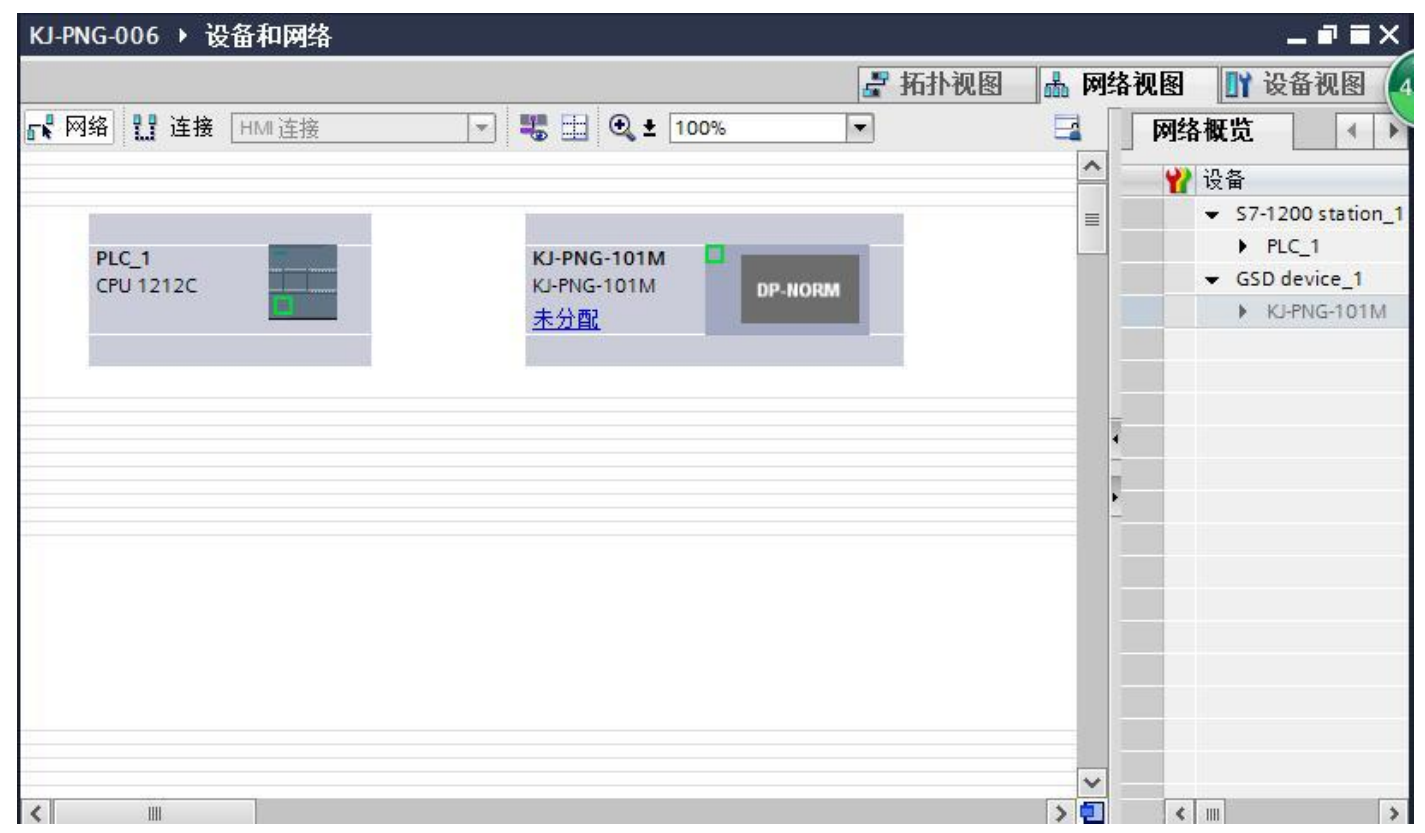

## 创建 PN 网络

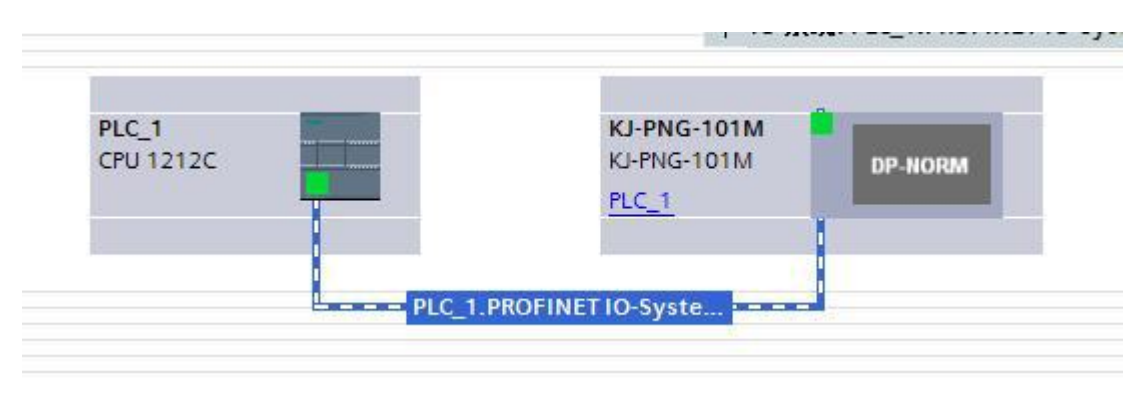

#### 双击 设备进入子模块添加

|      |         |    |               | 🛃 拓扑 | 视图   | 晶 网络袖 | 见图 👔 | 设备视图        | 选件             |
|------|---------|----|---------------|------|------|-------|------|-------------|----------------|
| *    |         | 设备 | 概览            |      |      |       |      |             |                |
|      | 1       |    | 模块            | 机架   | 插槽   | 1地址   | Q 地址 | 类型          | ✔ 目录           |
| 17.  |         |    | ✓ KJ-PNG-101M | 0    | 0    |       |      | KJ-PNG-101M | <搜索> 🕅         |
| GOT  | =       |    | Interface     | 0    | 0 X1 |       |      | KJ-PNG-101M | ☑ 讨虑           |
| Phil | _       |    |               | 0    | 1    | 1     |      | n -         | ▶ 〕 前端模块       |
|      |         |    |               | 0    | 2    | 4     |      |             | ▼ 1 模块         |
|      |         |    |               | 0    | 3    |       |      |             | 1 byte IO      |
|      |         | _  |               | 0    | 4    |       |      |             | 1 byte l       |
|      |         | -  |               | 0    | 5    |       |      |             | 📕 1 byte O     |
|      | DP-NORM |    |               | 0    | 7    |       | _    |             | 64 bytes IO    |
|      |         |    |               | 0    | 8    |       |      |             | 64 bytes I     |
|      |         |    |               | 0    | 9    | 1     |      | -           | 64 bytes O     |
|      |         |    |               | 0    | 10   | -     |      | -           | 250 bytes IO   |
|      |         |    |               | 0    | 11   |       |      |             | 250 bytes I    |
|      |         |    |               | 0    | 12   | -     |      | 2           | 250 bytes O    |
|      |         | -  |               | 0    | 13   | 1     |      |             | 64 bytes I IRT |
|      |         |    |               | 0    | 14   | -     |      |             | 64 bytes O IRT |
|      |         |    |               | 0    | 15   | -     |      | -           | 1 byte I IRT   |
|      |         | _  |               | 0    | 16   |       |      |             | 1 byte O IRT   |

根据实际需求添加子模块

## 更改 IP 地址和设备名称,要跟左边在线访问中的一样

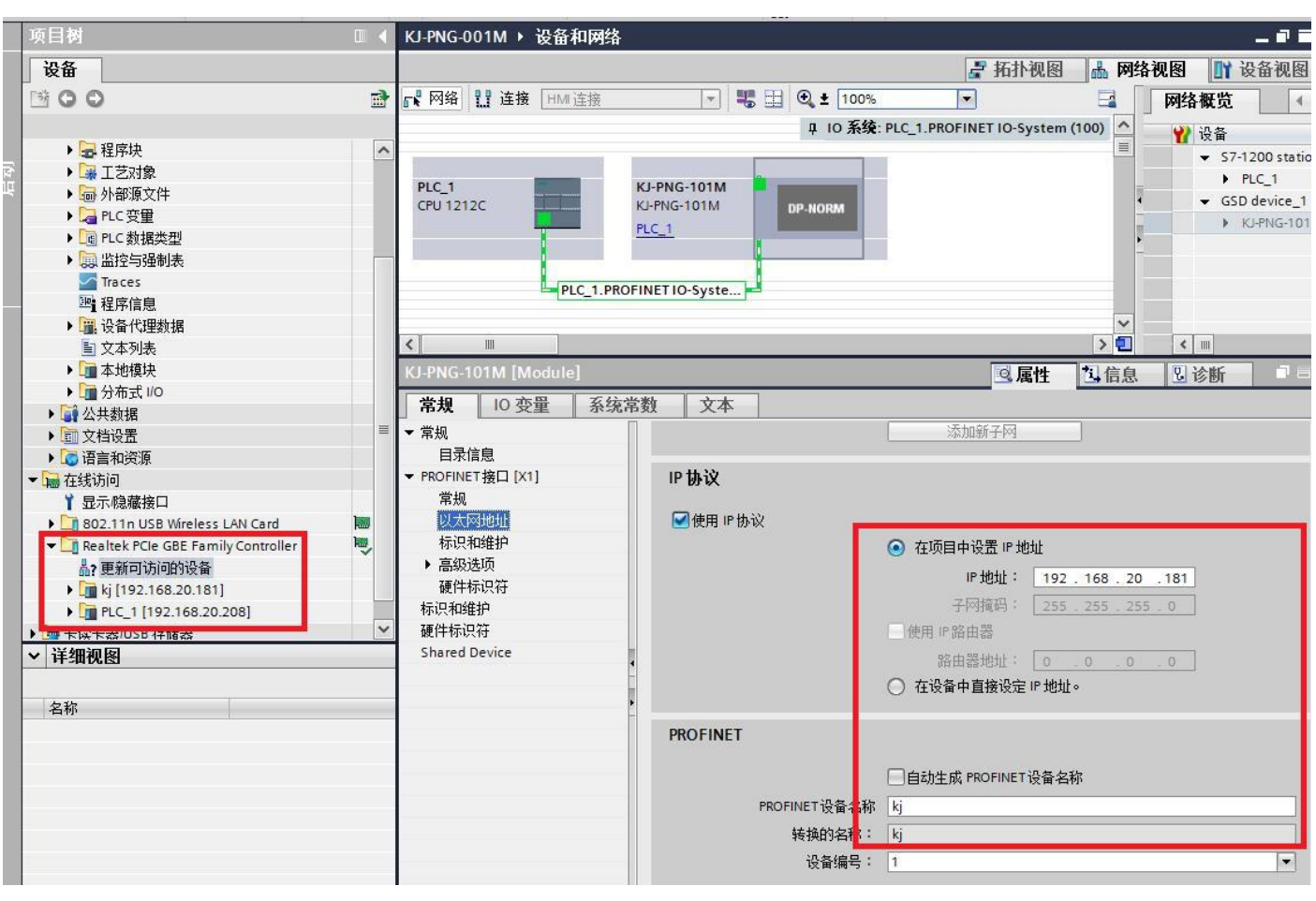

图 4.12 配置 PLC 的 IP 地址

执行编译和下载

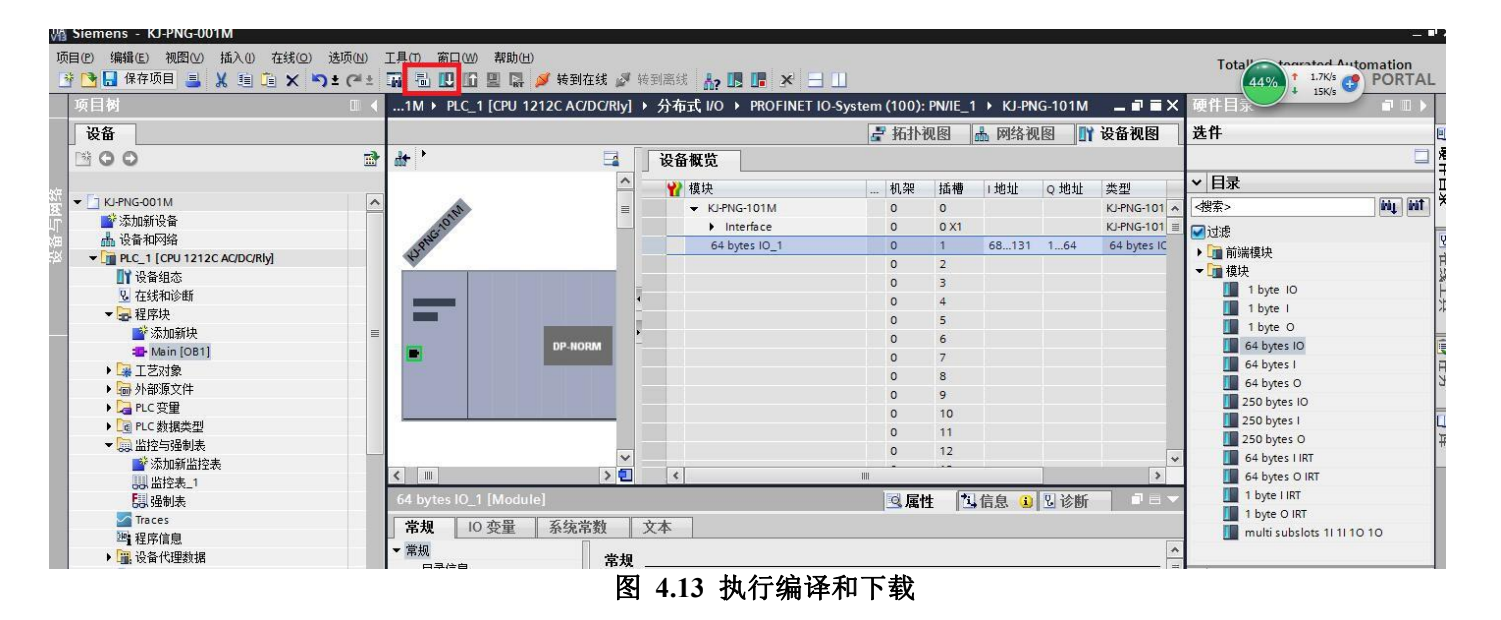

#### 4.2.3 STEP7 配置过程

#### 4.3 配置软件

配置模块需要使用配置软件,用户可以从光盘或者网站上获取并安装,用户使用网关配置软件可以轻松完成 KJ-PNG-101 的配置,包括设备 IP 地址,子网掩码,网关地址和设备名称,串口波特率、奇偶校验、停止位、通讯协议选择和协议参数等,并可对网关内存映射数据进行冲突检测。 主界面如下图:

| 🛠 Gateway Configuration Studio            |          |           |    | <br>- |     |
|-------------------------------------------|----------|-----------|----|-------|-----|
| 文件(F) 编辑(E) 工具(T) 帮助(H)                   |          |           |    | <br>  |     |
| 📄 🍊 H 💡 📴 🖪 🖏 🍟                           |          |           |    |       |     |
| +PN2MM<br>+Port - 0:[ethernet]:[PROFINET] | 协议类型选择   | modbus主站, | •  |       |     |
|                                           | 波特率选择    | 19200     | •  |       |     |
| Port - 1:[RS485]:[ModbusRTU]              | 数据位选择    | 8         | •  |       |     |
| i HodbusR10<br>i Hode                     | 奇偶校验选择   | 无 、       |    |       | 204 |
| Read Holding Registers                    | 停止位选择    | 1         |    |       |     |
| -Write Muliple Coils                      | 传输模式     | RTU       | •  |       |     |
| Port - 2:[RS485]:[ModbusRTU]              | 响应等待ms   | 100       |    |       | 0   |
| m-roit-3.[63483].[Modbusk10]              | 轮询延时ms   | 0         |    |       |     |
|                                           | 輸出命令轮询模式 | 连续输出      | •] |       |     |
|                                           | 脉冲输出时间ms | 1000      |    |       |     |
|                                           | 扫描比率     | 10        |    |       |     |
|                                           |          |           |    |       |     |
|                                           |          |           |    |       |     |
|                                           |          |           |    |       |     |
|                                           |          |           |    |       |     |
|                                           |          |           |    |       |     |
|                                           |          |           |    |       |     |
|                                           |          |           |    |       |     |
|                                           |          |           |    |       |     |
| Poadu                                     |          |           |    |       |     |
| neauy                                     |          |           |    |       |     |

#### 4.4 运行

#### 4.4.1 数据交换

KJ-PNG-101 的 ProfiNet 网络和串口之间的数据转换是通过 "映射"关系来建立的。在 KJ-PNG-101 中有 两块数据缓冲区,一块是输入缓冲区(1.5K 字节),地址范围为 0x000-0x5ff; 另一块是输出缓冲区(1.5K 字节),地址范围为 0x4000-0x45ff。

#### 4.4.2 ProfiNet 从站

假定用户配置的输入数据的长度为 L1,输出数据的长度为 L2。KJ-PNG-101 会把[0x000,L1]地址范围内的 数据发送到 ProfiNet 网络中,当从 ProfiNet 网络接收到数据是,KJ-PNG-101 会将数据写到[0x4000,0x4000+L2] 地址范围内。

#### 4.4.3 Modbus 主站

当某个串口运行 Modbus 主站协议时,对于 KJ-PNG-101 所支持的所有写寄存器、写线圈命 令,都可以从 0x000-0x5ff、0x4000-0x45ff 地址范围内取数据,发给 Modbus 从站。对于 KJ-PNG-101 所支持的所有读寄存器、读线圈命令, KJ-PNG-101 会从 Modbus 从站返回的数据写到 0x000-0x5ff 范围内。

注意:每个 Modbus 主站可配置的命令数为 100 条(待确认),每条命令可以读取一组连续的 Modbus 寄存器。4.4.4 Modbus 从站

该版本不支持

4.4.5 自由口协议

该版本不支持

#### 4.4.6 通用模式-问答式

当某个串口运行通用模式 - 问答式协议时,命令请求部分可以从缓冲区 0x000-0x5ff 、 0x4000-0x45ff 的 任意位置取数,然后发出到从站串口设备中。当串口从站设备给出响应时,若响应

中有数据部分,KJ-PNG-101 会将响应的数据部分写到 0x000-0x5ff 范围内,具体数据的多少取决于用户的配置。

#### 4.4.7 通用模式-接收式

当某个串口运行通用模式-接收协议时, KJ-PNG-101 的某个串口仅接收用户的串口主站设备发送的数据, 而不会做出任何的响应。在这种方式下 KJ-PNG-101 会把接收到的数据写到 0x000-0x5ff 地址范围内的某段区域内。

#### 4.4.7.1 KJ-PNG-101 命令输出方式

该节的内容仅适用于 Modbus 主站协议和通用模式-问答式协议。 命令执行过程:

1. 超时重发次数设置为 0;

2. 发送命令的请求帧。发送完成后,响应超时定时器开始计时;

3. 等待命令的响应帧;

 若在响应超时时间内接收到响应帧,则认为有响应,至于是否响应正确,依赖于具体的响应格式。若响 应帧正确,命令执行结束。若在响应超时时间内没有接收到响应帧,则认为响应超时。响应错误和响应超时时, 进入步骤 5;

5. 判断重传次数是否为 3, 若为 3 则命令执行结束, 否则, 超时重传次数加一, 进入步骤 2。

连续输出模式

在主站协议中,每一条命令在每一个子网内都有唯一的命令索引号。

主站协议工作在连续输出模式(输出命令轮询模式)时,以下列方式执行:

1. 执行第 n 号命令;

2. 第 n 号命令执行完成后, n 加一, 若大于最大命令条数, 则 n 设置为 0。重新进入步骤 1。

变化输出模式

主站协议工作在变化输出模式时,按以下方式执行:

1. 若命令 n 为读命令,执行命令 n。否则,检测命令 n 的请求帧中包含的内存数据映射数据是否有变化,有 变化则执行命令 n;

2. 如果命令 n 被执行则等待命令 n 执行完成, n 加一, 若大于最大命令条数, 则 n 设置为 0。重新进入步骤 1。

#### 4.4.7.2 字节交换方式

字节交换方式共有

4 种方式: 无交换、2 字节交换、4 字节寄存器交换和 4 字节大小端交换。

2字节交换

使用 2 字节交换时, 交换的字节个数一定要是 2 的整数倍。

2字节交换是以 2 个字节为单元进行交换的, 交换方式见下表:

| 交換   | <b>英</b> 前 | 交換   | 英后   |
|------|------------|------|------|
| 字节索引 | 字节值        | 字节索引 | 字节值  |
| 0    | 0x12       | 0    | 0x34 |
| 1    | 0x34       | 1    | 0x12 |

4字节寄存器交换

使用 4 字节寄存器交换时,交换的字节个数一定是 4 的整数倍。 4 字节寄存器交换是以 2 个寄存器为单元进行交换的,交换方式见下表:

| 交抄   | <b></b> | 交抄   | 英后   |
|------|---------|------|------|
| 字节索引 | 字节值     | 字节索引 | 字节值  |
| 0    | 0x12    | 0    | 0x56 |
| 1    | 0x34    | 1    | 0x78 |
| 2    | 0x56    | 2    | 0x12 |
| 3    | 0x78    | 3    | 0x34 |

5字节寄存器交换

使用 4 字节寄存器交换时, 交换的字节个数一定是 4 的整数倍。

5字节寄存器交换是以 2 个寄存器为单元进行交换的, 交换方式见下表:

| 交換   | <b> ◆</b> 前 | 交換   | <b>换后</b> |
|------|-------------|------|-----------|
| 字节索引 | 字节值         | 字节索引 | 字节值       |
| 0    | 0x12        | 0    | 0x56      |
| 1    | 0x34        | 1    | 0x78      |
| 2    | 0x56        | 2    | 0x12      |
| 3    | 0x78        | 3    | 0x34      |

4字节大小端交换

使用 4 字节大小端交换时, 交换的字节的个数一定要是 4 的整数倍。

4 字节大小端交换是以 4 个字节为单位进行交换的, 交换的方式见下表:

| 交掛   | <b></b> 英前 | 交掛   | 英后   |
|------|------------|------|------|
| 字节索引 | 字节值        | 字节索引 | 字节值  |
| 0    | 0x12       | 0    | 0x78 |
| 1    | 0x34       | 1    | 0x56 |
| 2    | 0x56       | 2    | 0x34 |
| 3    | 0x78       | 3    | 0x12 |

#### 4.4.7.3 控制字

4.4.7.4 状态字

为了能够方便的获取每个主站下各命令的执行状态,引入状态字,状态字只针对 Modbus 主站协议。

状态字用每个 bit (位)指示每条命令的执行成功与否,当命令执行成功时,相应的 bit (位)设置为 1,否则设置为 0。

状态字所占字节数 = ((取整数, 舍去小数部分)(子网的命令条数 +15)/16)\*2 例如:

子网一配置 Modbus 主站协议, 共配置了 14 条命令, 按照上面的计算公式:

((14+15)/16)\*2 =2 字节

所以 14 条命令的状态字一共占用 2 字节,如下表:

|      | 位 7                                             | 位<br>6                              | 位 5             | 位 4                                         | 位 3                                    | 位 2                                             | 位 1                                             | 位 0                                    |
|------|-------------------------------------------------|-------------------------------------|-----------------|---------------------------------------------|----------------------------------------|-------------------------------------------------|-------------------------------------------------|----------------------------------------|
| 字节 1 | <ol> <li>7 号</li> <li>命</li> <li>令状态</li> </ol> | <ul><li>6 号 命</li><li>令状态</li></ul> | 5 号<br>命<br>令状态 | <ul><li>4 号</li><li>命</li><li>令状态</li></ul> | <ol> <li>3 号 命</li> <li>令状态</li> </ol> | <ol> <li>2 号</li> <li>命</li> <li>令状态</li> </ol> | <ol> <li>1 号</li> <li>命</li> <li>令状态</li> </ol> | <ol> <li>0 号 命</li> <li>令状态</li> </ol> |
| 字节 2 |                                                 |                                     | 13 号命<br>令状态    | 12 号命<br>令状态                                | 11 号命<br>令状态                           | 10 号命<br>令状态                                    | 9 号<br>命<br>令状态                                 | <ul><li>8 号 命</li><li>令状态</li></ul>    |

配置前注意事项:

配置软件是基于 Windows 平台,用来配置 PNMD485-K21 相关参数及命令的配置软件。

#### 4.5 软件安装

在安装 Gateway Configuration Studio(以下简称 GCS)软件时,推荐使用的计算机配置如表 5.1 所示。 表 5.1 推荐使用的计算机配置

| 环境   | 类型     | 型号                      |
|------|--------|-------------------------|
|      | 显示器    | 彩色 CRT                  |
|      | 输入输出   | 标准键盘、鼠标                 |
|      | USB 接口 | 至少 1 个 2.0 接口           |
| 硬件环境 | 显卡     | 分辨率支持 1280×1024         |
|      | CPU    | Intel Pentium 2.4GHz 以上 |
|      | 内存     | 512M 以上                 |
|      | 硬盘     | 10G 以上                  |

#### TEL: 13651319853

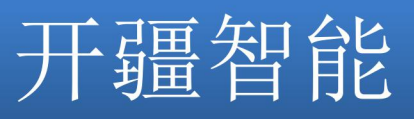

| 软件环语      | 操作系统 | Windows7                            |  |
|-----------|------|-------------------------------------|--|
| 4八日 21:5元 | 应用软件 | Gateway Configuration Studio V1.0.0 |  |

安装 GCS 软件的主要步骤如下所述。

第1步 启动安装向导

双击安装包,弹出如下图,选择安装位置,点击下一步

| <b>生择目标位置</b><br>您想将 Gateway Configuration Stud | ii。安装在什么地方 <b>?</b> |          |
|-------------------------------------------------|---------------------|----------|
| 📜 安装程序将安装 Gateway Cor                           | nfiguration Studio  | 到下列文件夹中。 |
| 单击"下一步"继续。如果您想选择其                               | <b>其</b> 它文件夹,单击" 淡 | 刘览"。     |
| C:\Program Files\Gateway Configu                | ration Studio       | [浏览 (R)] |
|                                                 |                     |          |
|                                                 |                     |          |
|                                                 |                     |          |
|                                                 |                     |          |

第 2 步 选择附加任务

弹出选择附加任务窗口,选择是否"创建桌名快捷方式",然后鼠标左键单击"下一步",如图 4.16 所示。

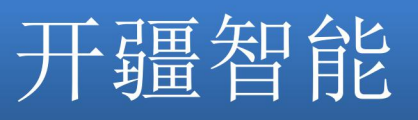

| <b>选择附加任务</b><br>您想要安装程序执行哪些附加 | 加任务 <b>?</b>             | 2            |
|--------------------------------|--------------------------|--------------|
| 选择您想要安装程序在安装<br>务,然后单击"下一步"。   | Gateway Configuration St | udio 时执行的附加任 |
| 附加快捷方式:<br>🔲 创建桌面快捷方式 (D)      |                          |              |
|                                |                          |              |
|                                |                          |              |
|                                | (く トー歩 (B) ) 下一          |              |

图 4.16 快捷方式创建

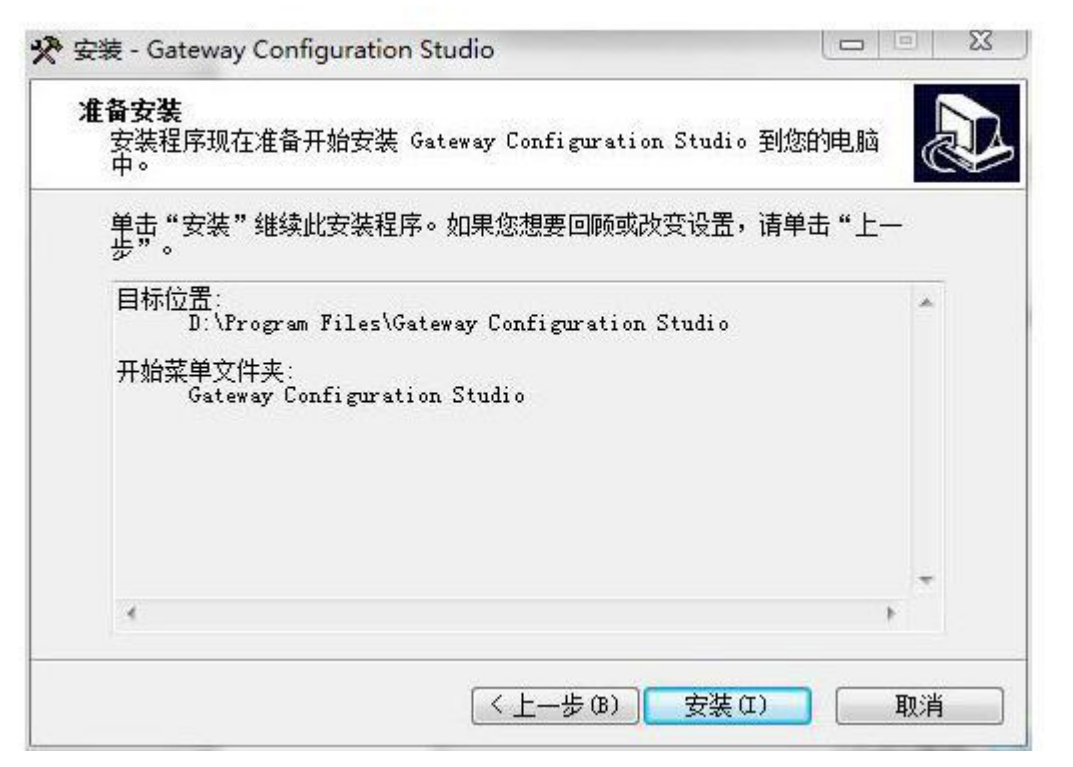

#### 图 4.17 准备安装

第 3 步 安装完成提示

北京开疆智能自动化科技有限公司

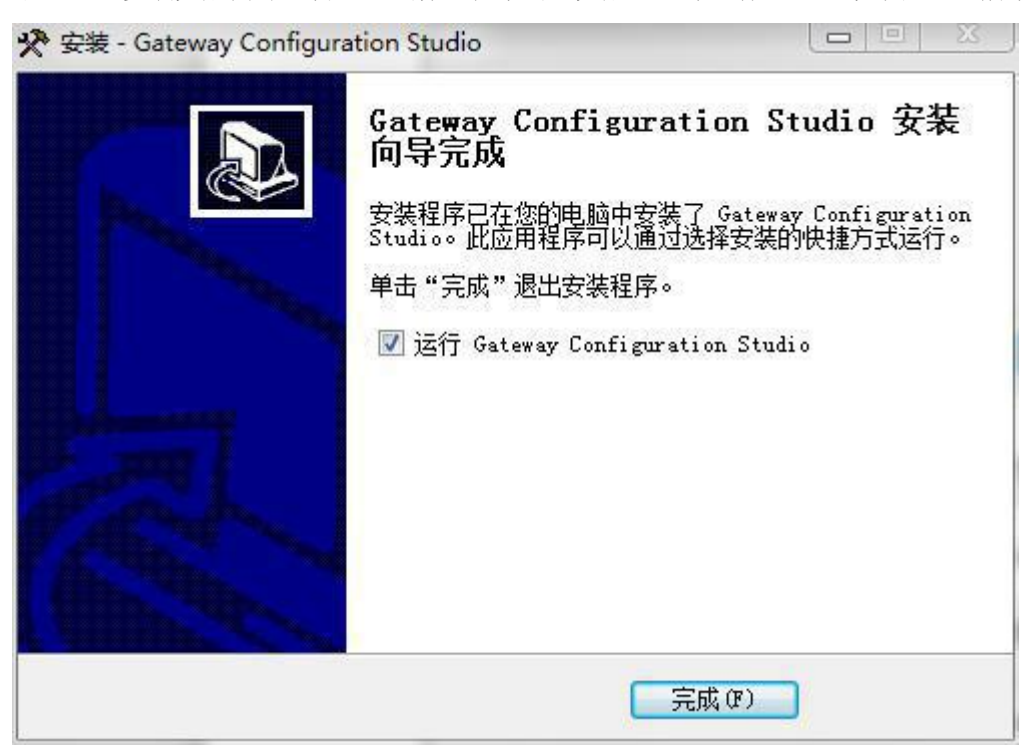

安装完毕,弹出"GCS 安装完成向导"窗口。鼠标左键单击"完成"立即运行 GCS,如图 4.18 所示

图 4.18 安装完成

#### 4.6 用户界面介绍

用户界面主要有三部分构成,如图 4.19: 设备窗口:用来列举设备信息,包括:端口、协议、命令等; 配置窗口:用来配置参数; 描述窗口:用来显示描述信息

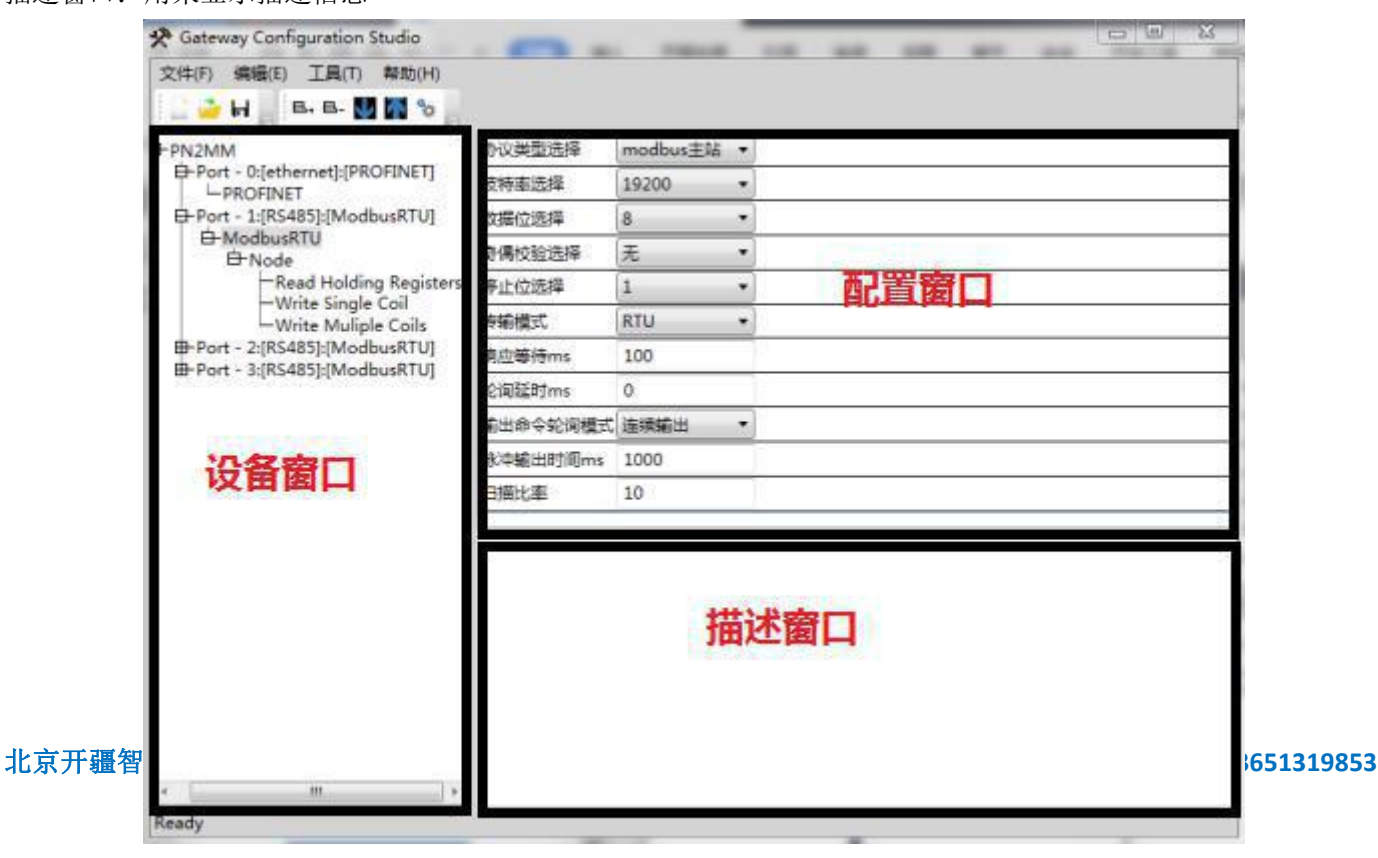

#### 4.7 设备视图

#### 4.7.1 设备视图介绍

设备视图采用树形结构,根节点为选中的网关设备,网关设备的每个实际的物理接口对应设备 子节点的每个 Port,每个 Port 子节点对应此 Port 支持的协议类型,根据不同协议可以继续往下分或 者协议就作为叶子节点(末节点)。

比如 ModbusRTU 协议,作为主站时,子节点为在此主站下的各个 Modbus 从站,而从站的子节 点又为此从站配置的命令。如果设置各层次节点参数,点击此节点即可,右侧配置视图,可现实其 参数。设备视图如下所示:

| E | +Port - 0:[ethernet]:[PROFINET]<br>└─PROFINET<br>+Port - 1:[RS485]:[ModbusRTU] |
|---|--------------------------------------------------------------------------------|
|   | ⊟-ModbusRTU<br>⊟-Node                                                          |
|   | -Read Holding Registers<br>-Write Single Coil<br>-Write Muliple Coils          |
| E | Port - 2:[RS485]:[ModbusRTU]<br>Port - 3:[RS485]:[ModbusRTU]                   |
|   |                                                                                |
|   |                                                                                |
|   |                                                                                |
|   |                                                                                |
|   |                                                                                |
|   |                                                                                |
|   |                                                                                |
|   |                                                                                |
|   |                                                                                |

#### 4.7.2 设备视图操作

增加节点操作:在子网或节点上单击鼠标左键,选中该节点,然后执行增加节点操作。在子网下增加一个名字为 "Node"的节点;

删除节点操作:单击鼠标左键,选中待删除节点,然后执行删除节点操作。该节点以及所属命令节点全部被删除; 增加命令操作:在节点上单击鼠标左键,然后执行增加命令操作,为该节点添加命令,弹出选择命令对话框,供用 户选择如下图所示:

| SelectCmdD                                                 | ialog                                              |        | 8 |
|------------------------------------------------------------|----------------------------------------------------|--------|---|
| Read Coils<br>Read Discre<br>Read Holdin<br>Read Input     | ete Inputs<br>ng Registers<br>Registers            |        |   |
| Write Single<br>Write Single<br>Write Mulip<br>Write Mulip | e Coil<br>e Register<br>ble Coils<br>ble Registers |        |   |
|                                                            | ОК                                                 | Cancel |   |

图 4.21 添加命令对话框

删除命令操作:单击鼠标左键,选中待删除命令,然后执行删除命令操作,该命令被删除。

#### 4.8 配置视图操作

#### 4.8.1 ProfiNet 配置

| Name : eth | ernet         |  |
|------------|---------------|--|
| IP设定方式     | 静态配置          |  |
| IP地址       | 192.168.0.10  |  |
| 子网掩码       | 255.255.255.0 |  |
| 网关地址       | 192.168.0.1   |  |
| DNS1       | 0.0.0.0       |  |
| DNS2       | 0.0.0.0       |  |

上述参数描述如下:

#### 图 4.22 ProfiNet 配置

IP 地址: KJ-PNH-101 的设备 IP 地址;

子网掩码: KJ-PNH-101 的设备子网掩码; 北京开疆智能自动化科技有限公司 网关地址: KJ-PNH-101 在局域网的网关地址;

#### 4.8.2 Modbus 主站

可配置参数为: Modbus 通讯波特率、数据位、奇偶校验方式、停止位、通讯传输模式、响应等待时间、轮询延时时间、输出命令轮询模式、脉冲输出时间、扫描比率,配置界面如下:

| 协议类型选择                   | modbus主站 | • |
|--------------------------|----------|---|
| 波特率选择                    | 19200    | • |
| 数据位选择                    | 8        | • |
| 奇偶校验选择                   | 无        | • |
| 停止位选择                    | 1        | • |
| 传输模式                     | RTU      | • |
| 响应等待ms                   | 100      |   |
| 轮询延时ms                   | 0        |   |
| 輸出命令轮询模式                 | 连续输出     | • |
| 脉/ <mark>冲输</mark> 出时间ms | 1000     |   |
| 扫描比率                     | 10       |   |

#### 图 4.23 Modbus 主站配置

Modbus 通讯波特率: 1200bit/s, 2400bit/s, 4800bit/s, 9600bit/s, 19200bit/s, 38400bit/s 57600bit/s, 115200bit/。

数据位:8位。

奇偶校验方式:无、奇、偶。

- 停止位: 1 位、2 位。 通讯传输模式: RTU。
- 地加快棚候具: **KI**Ua 响应箅件时间 坐 M
- 响应等待时间:当 Modbus 主站发送命令后,等待从站响应的时间,范围: 100ms~50000ms。

轮询延时时间: 当 Modbus 主站发送命令后,收到正确响应或响应超时后,发送下一条 Modbus 命令之前的延迟时间,范围: 0~2500ms。

输出命令轮询模式: Modbus 写命令, 有四种输出模式: 连续输出、禁止输出、逢变输出和脉冲输出。

连续输出: 与 Modbus 读命令输出方式相同,根据扫描比率进行扫描输出;禁止输出:

禁止输出 Modbus 写命令;

逢变输出:输出数据有变化时,输出写命令,并在接收到正确响应数据后停止输出;脉冲输出:

按照脉冲周期,输出写命令。

脉冲输出时间:脉冲输出方式的脉冲时间。

扫描比率:

状态字:状态字开关,打开则此子网配置状态字,关闭则此子网不配置状态字。

控制字:控制字开关,打开则此子网配置控制字,关闭则此子网不配置控制字。

4.8.3 节点配置

在"Modbus 主站"模式下,在设备视图界面,单击节点,配置视图界面显示如下:

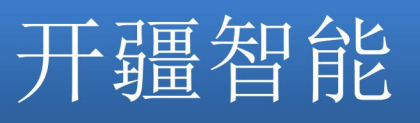

| 文件(F) 编辑(E) 工具(T) 帮助(H)<br>■ PN2MM                                                                                                    |  |
|----------------------------------------------------------------------------------------------------|--|
| H H K H K K K K K K K K K K K K K K K K                                                                                                    |  |
| B=PN2MM<br>D=Port - 0:[ethernet]:[PROFINET]<br>L=PROFINET<br>B=Port - 1:[RS485]:[ModbusRTU]<br>B=Port - 2:[RS485]:[ModbusRTU]<br>B=Port - 3:[RS485]:[ModbusRTU] |  |
|                                                                                                    |  |
|                                                                                                    |  |
| Ready                                                                                                    |  |

#### 图 4.24 节点配置

#### 4.8.4 命令配置界面

在设备视图界面,协议类型选择 Modbus 主站时,单击新建的命令,配置视图界面显示如下:

|     | * Gateway Configuration Studio |          | _    |   | 20.27% |      | 23 |             |
|-----|--------------------------------|----------|------|---|--------|------|----|-------------|
|     |                                |          |      |   |        |      |    |             |
|     | PN2MM                          | 功能码      | 3    | _ |        | <br> |    |             |
|     | Port - 0:[ethernet]:[PROFINET] | 起始地址     | 0    |   |        |      | _  |             |
|     | Port - 1:[RS485]:[ModbusRTU]   | 保持寄存器数量  | 1    |   |        |      |    |             |
|     | 白 ModbusRTU<br>白 Node          | 内存映射起始地址 | 0    |   |        |      |    |             |
|     | Read Holding Registers         | 字节交换     | 不交换  | • |        |      |    |             |
|     | Write Single Coil              | 扫描方式     | 快速扫描 | • |        |      |    |             |
|     | ⊕-Port - 3:[RS485]:[ModbusRTU] |          |      |   |        |      |    |             |
| 京开疆 |                                |          |      |   |        |      |    | 13651319853 |

#### 图 4.25 命令配置

Modbus 寄存器起始地址: Modbus 从站设备中寄存器、开关量、线圈等起始地址,范围为:

0~65535;

寄存器个数: Modbus 从站设备中寄存器、开关量、线圈的个数;

内存映射起始地址: 在模块内存缓冲区中数据的起始地址,数据在网关内存中映射的地址范围: 读命令: 0x000~0x5DB(0~1499)

写命令: 0x5DC~0xBB7 (1500~2999)

写命令同时可以作为本地数据交换: 0x000~0x5DB(0~1499)

#### 4.9 冲突检测

在【工具】中选择【检查】,用于检测内存映射数据是否有冲突,如果冲突可以及时调整,如下图:

| 命令列表                                                                                                    |                                                              |                                                                                                    |   |              |           |            |          |        |          |          |                          |        |       |   |
|----------------------------------------------------------------------------------------------------|--------------------------------------------------------------|----------------------------------------------------------------------------------------------------|---|--------------|-----------|------------|----------|--------|----------|----------|--------------------------|--------|-------|---|
| <ul> <li>Read Coils</li> <li>Read Discrete Ir</li> <li>Read Holding R</li> <li>Read Input Regi</li> <li>Write Single Coil</li> <li>Write Single Regi</li> <li>Write Muliple Coil</li> <li>Write Muliple Region</li> </ul> | puts<br>egisters<br>sters<br>l<br>jister<br>bils<br>egisters |                                                                                                    |   |              |           |            |          |        |          |          |                          |        |       |   |
| 输入区域                                                                                                    |                                                              |                                                                                                    |   | 输出区          | 域         |            |          |        |          |          |                          |        |       |   |
| 0000 000                                                                                                    |                                                              |                                                                                                    |   | 0200         | X         | 120 - S    | 120 15   | 5120-1 | S - 8192 | 15 6 De  | - 15 - 21 <sup>1</sup> 2 | - 15 V | 20 15 | 1 |
| 0010                                                                                                    |                                                              |                                                                                                    | H | 0210         |           |            |          | 1      |          |          |                          |        |       |   |
| 0020                                                                                                    |                                                              |                                                                                                    |   | 0220         |           | 3.000      |          | 1      |          |          |                          |        |       |   |
|                                                                                                    |                                                              |                                                                                                    |   | 0230         |           |            |          |        |          |          |                          |        |       |   |
| 0030                                                                                                    |                                                              |                                                                                                    |   | 0240         |           |            |          | -      |          |          |                          |        |       |   |
| 0030 0040                                                                                                    |                                                              |                                                                                                    |   | 0250         |           |            |          | 3.1    |          | 1 3      |                          |        | 3.1   |   |
| 0030<br>0040<br>0050                                                                                                    |                                                              | and the second second sec |   |              | LA 3 8. 3 | 1. Sec. 1. | 12 mar 1 | 30.00  | S. 32.5  | 10. ALC: | -32                      | 1. 3   | 2.5   |   |
| 0030 0040 0050 0060 0060 0050                                                                                                    |                                                              |                                                                                                    |   | 0260         |           |            |          |        |          |          |                          |        |       |   |
| 0030 0040 0050 0060 0070 0070 0050 0070 0070 007                                                                                                    |                                                              |                                                                                                    |   | 0260<br>0270 |           |            |          |        |          |          |                          |        |       |   |

#### 4.9.1 命令列表操作

命令列表列出了所有支持命令,每个命令前的勾选框用于勾选每种类型的命令,默认是勾选的,如果不勾选,则这个类型的命令不参加内存映射检查。如下图所示:

| 命令列表                    |   |
|-------------------------|---|
| Read Coils              | 1 |
| Read Discrete Inputs    |   |
| Read Holding Registers  |   |
| Read Input Registers    |   |
| Vrite Single Coil       |   |
| Write Single Register   |   |
| Write Muliple Coils     |   |
| Write Muliple Registers |   |

#### 4.9.2 内存映射操作

#### 图 4.27 命令列表

内存映射区分输入区和输出区,每个方格代表一个字节地址。

Input:读命令在输入映射区显示,无冲突时显示绿色;

Output: 当地址映射区位于输出区,无冲突时显示蓝色;

Swap : 写命令当地址映射区位于输入区,无冲突时显示黄色;

Conflict : 在输入区或输出区,不同命令占用同一字节地址,该字节区域显示红色。

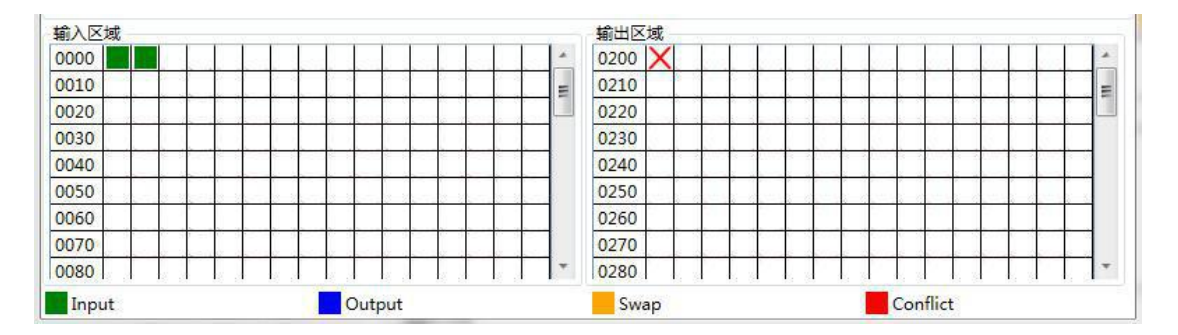

图 4.28 内存映射

#### 4.10 通讯配置

#### 4.10.1 下载串口设置

在【工具】中选择【通讯设置】,软件会自动搜索 PC 机可用的串口,如果 PC 机没有搜寻到可用的串口,则会弹出对话框提示,如下图:

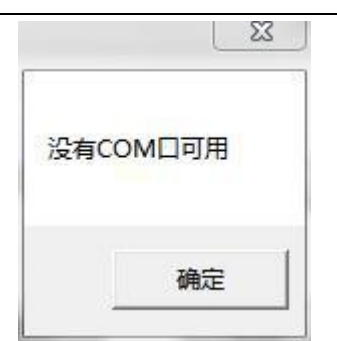

当软件搜索到所有的 PC 机串口,则显示通讯设置对话框,选择与网关连接的串口,点击"选择"按钮。

| 通讯设置    |      | 23 |
|---------|------|----|
| 请选择COM口 | COM4 |    |
| 选择      | 取消   |    |

#### 4.10.2 下载配置

选择下载配置,将配置好的网关信息下载到网关设备,显示界面如下:

| r   | 23  |
|-----|-----|
| 远端数 | 据错误 |
|     | 确定  |

#### 4.10.3 上传配置

选择上传配置,将网关配置信息从设备上传到配置软件中,显示界面如下:

#### 4.11 加载和保存配置

#### 4.11.1 保存配置工程

|                                                                                                    | ■ ▶ 文      | 档 ▶ project    | <ul> <li>✓</li> <li>✓</li> <li>/</li> </ul> | 索 project   |   |
|----------------------------------------------------------------------------------------------------|------------|----------------|---------------------------------------------|-------------|---|
| 组织 ▼ 新建文                                                                                                    | (件夹        |                |                                             |             | 0 |
| National States International States Internationae States Internationae States Internationae States Internationae States Internationae States Internationae States Internationae | 2          | 文档库<br>project |                                             | 排列方式: 文件夹 🔻 |   |
| 🛆 WPS网盘                                                                                                    | E          | 名称             | 修改日期                                        | 类型          |   |
| 肩 库                                                                                                    |            |                |                                             |             |   |
| 🛃 视频                                                                                                    |            |                |                                             |             |   |
|                                                                                                    |            |                |                                             |             |   |
|                                                                                                    |            |                |                                             |             |   |
| ■ 國月                                                                                                    |            |                |                                             |             |   |
| <ul> <li>■ 図方</li> <li>■ 文档</li> <li>■ 迅雷下载</li> </ul>                                                                                                    |            |                |                                             |             |   |
| <ul> <li>■ 図方</li> <li>● 文档</li> <li>● 迅雷下载</li> <li>● 音乐</li> </ul>                                                                                                    | <b>+</b> 4 |                | III                                         |             |   |
| <ul> <li>■ 図方</li> <li>● 文档</li> <li>● 迅雷下载</li> <li>● 音乐</li> <li>文件名(N):</li> </ul>                                                                                                    | + +        | [              | III                                         |             |   |

在【文件】中选择【保存】,可以将配置好的工程以.dsn 文件保存,如下图所示:

图 4.32 保存配置

#### 4.11.2 加载配置工程

在【文件】中选择【打开】,可以将保存的.dsn 文件打开

|                                            | 전철 🕨 project   | ▼   ◆            |           |
|--------------------------------------------|----------------|------------------|-----------|
| 组织 ▼ 新建文件夹                                 |                |                  | i≡ • 🗊 🔞  |
| <ul> <li>↓ 2345下载</li> <li>▲ 下载</li> </ul> | 文档库<br>project | 排列2              | 方式: 文件夹 ▼ |
| · 桌面                                       | 名称             | 修改日期             | 类型        |
|                                            | 🛒 test         | 2019-03-20 13:03 | 数据源名称     |
| WPS网盘                                      |                |                  |           |
| 篇库                                         |                |                  |           |
| 1 和5                                       |                |                  |           |
|                                            |                |                  |           |
|                                            |                |                  |           |

#### 图 4.33 加载配置

#### 4.11.3 工程加密

设置或者修改密码请再 设备名称 上右键, 然后单击密码, 会弹出设置或者修改密码界面。

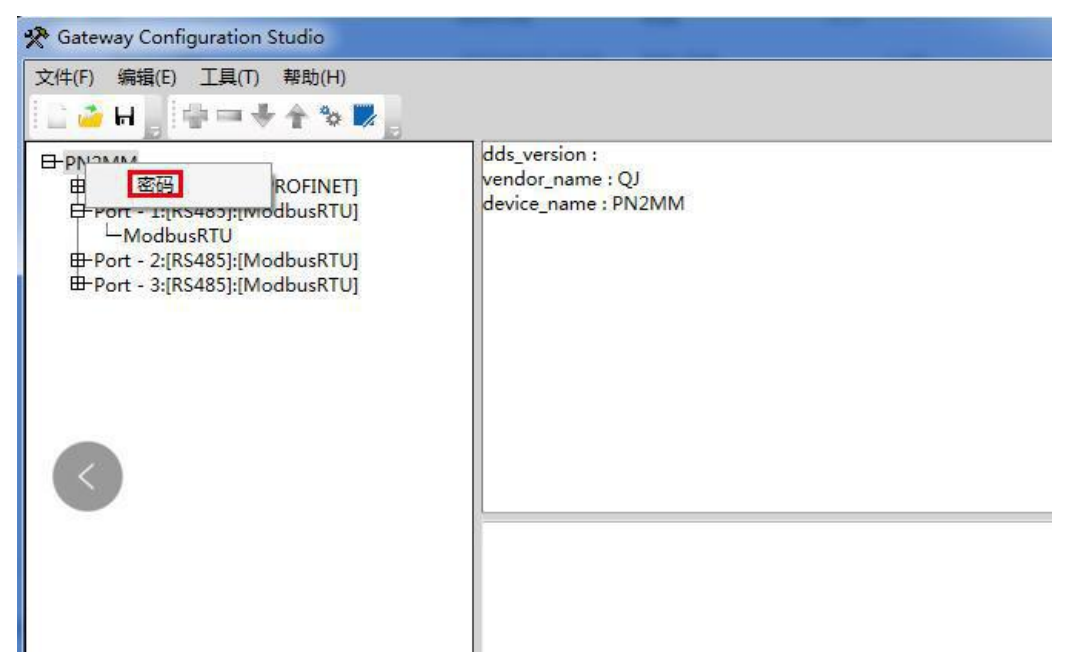

图 4.34 设置密码

如果未设置过密码,界面会提示输入密码。如果已经设置了密码,那么打开工程时会提示输入密码。

| 请输入密码: |  |
|--------|--|
|        |  |
|        |  |

如果已经设置了密码,界面会提示输入旧密码,确定后会再提示输入密码。

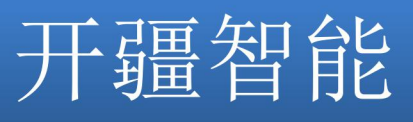

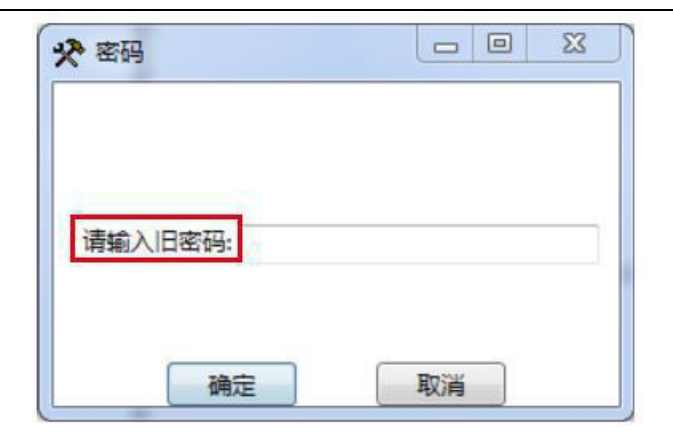

- 5 FAQ
- 6 安装
- 6.1 机械尺寸

尺寸: 32mm (宽) ×150mm (高) ×90mm (深)

#### 6.2 安装方法

35mm DIN 导轨安装

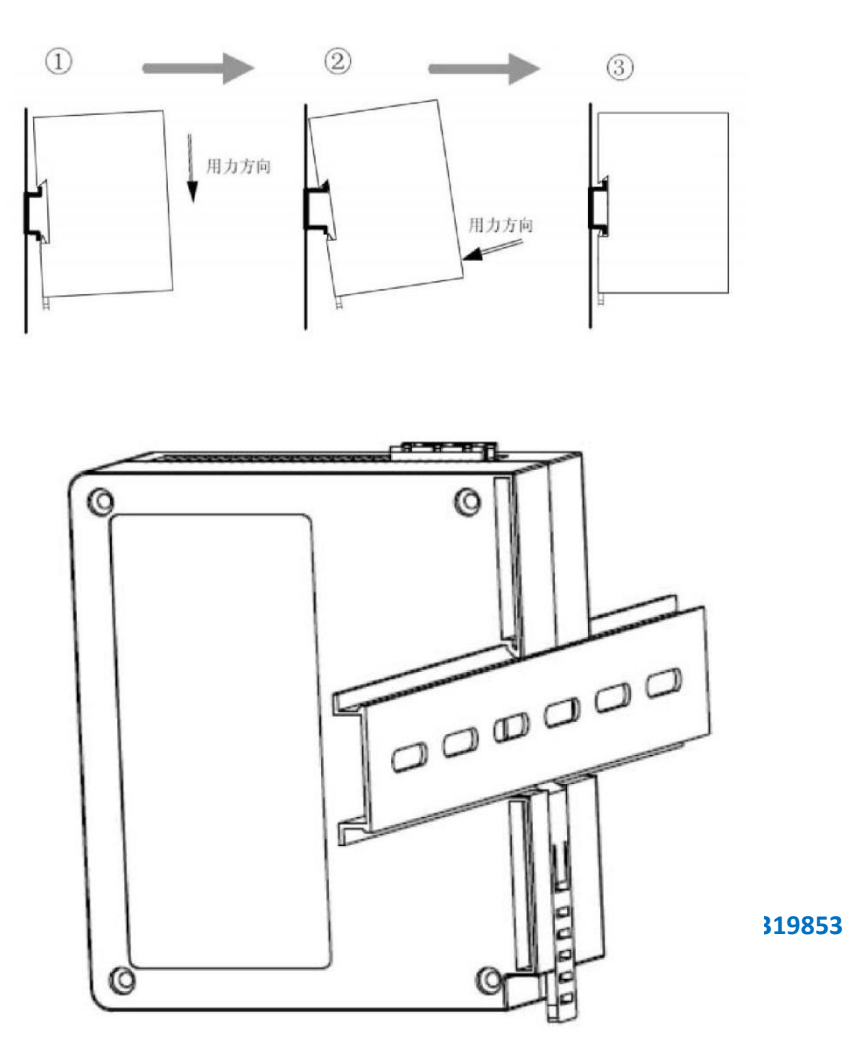

北京开疆智能自动化科技有限公司

### 7 运行维护及注意事项

模块需防止重击,以防器件损坏; 供电电压控制在说明书的要求范围内,防止内部器件烧坏; 模块防止进水,防止内部器件损坏; 上电前请检查接线,防止接错损坏模块。